# Secure Boot 復旧手順 (WS2022)

本書は、OS の再インストール時に既存の Windows メディア、リカバリメディア等から起動できない 事象が発生した場合の復旧手順を示します。

# 【適用】

以下の設定でお使いのお客様で、ご購入済みの Windows メディアや KB5025885 適用前 のリカバリメディアから起動し再セットアップ時にエラーが発生した場合。

- ・セキュアブートが有効
- ・KB5025885 を適用済み
- ・KB5025885 内の記載手順(軽減策の展開ガイドライン 3.失効を有効にします。)に従い DBX を更新済み

#### 【対象 OS】

Windows Server 2022

【作業時間の目安】

本作業は装置や構成によって異なりますが1項の作業はおよそ10分程度、3項の作業はおよそ60分 程度です。(2項の再インストールもしくはリカバリ時間を除く)

【復旧手順】

1. Secure Boot Variable を工場出荷時の状態に戻す

以下の手順で実施してください。

実際の設定項目については、対象機器のユーザーズマニュアルをご参照の上、読み替えて実施を お願いします。

 本体の電源を入れた後に表示される BIOS 起動画面で、Press <F2> SETUP, <F7> BOOT Menu が 表示されたら【F2】もしくは【DEL】を押します。

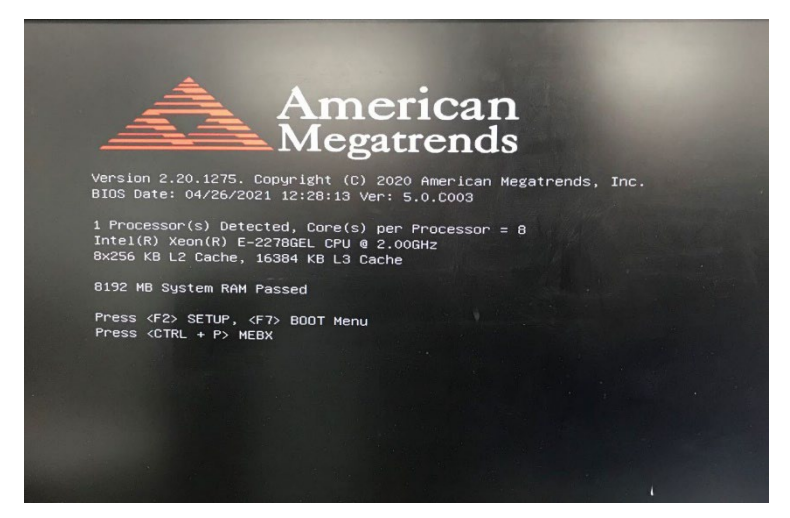

(2) BIOS セットアップメニュー起動後、『Security』に移動し、『Secure Boot menu』を選択します。

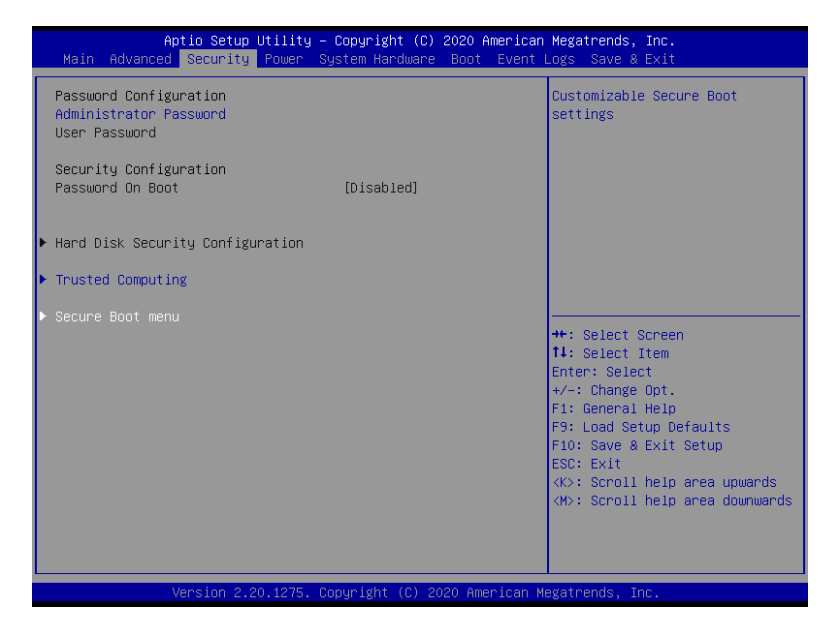

(3) 『Secure Boot Mode』を"Standard"から"Custom"に変更してください。

| Aptio Setup Utility –<br>Security                                                           | Copyright (C) 2020 American | Megatrends, Inc.                                                                        |
|---------------------------------------------------------------------------------------------|-----------------------------|-----------------------------------------------------------------------------------------|
| System Mode<br>Vendor Keys                                                                  | User<br>Not Active          | Selects Secure Boot mode.<br>'Custom' Mode enables users to<br>manage Secure Boot Keys. |
| Secure Boot                                                                                 | [Disabled]<br>Not Active    |                                                                                         |
| Secure Boot Mode<br>▶ Enroll All Factory Default Keys<br>▶ Delete All Secure Boot Variables |                             |                                                                                         |
| ▶ Key Management                                                                            |                             |                                                                                         |
|                                                                                             |                             | ↔+: Select Screen<br>↑↓: Select Item                                                    |
|                                                                                             |                             | Enter: Select<br>+/-: Change Ont                                                        |
|                                                                                             |                             | F1: General Help                                                                        |
|                                                                                             |                             | F9: Load Setup Defaults<br>F10: Save & Exit Setup                                       |
|                                                                                             |                             | ESC: Exit<br><k>: Scroll help area upwards</k>                                          |
|                                                                                             |                             | <m>: Scroll help area downwards</m>                                                     |
|                                                                                             |                             |                                                                                         |
| Version 2.20.1275. Copyright (C) 2020 American Megatrends, Inc.                             |                             |                                                                                         |

注)『Secure Boot Mode』が選択不可の場合、<ESC>キーを押下して『Security』画面に戻り、 『Administrator Password』に任意のパスワードを設定してください。設定したパスワード は忘れないようにしてください。その後、再度『Secure Boot menu』を選択してください。

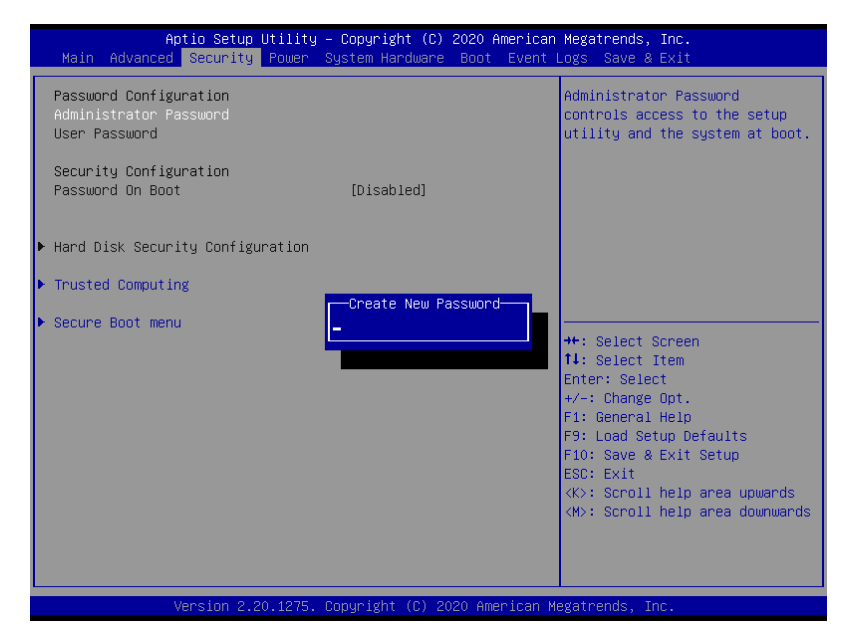

(4) 『Key Management』を選択してください。

| Aptio Setup Utility –<br>Security                                                                               | Copyright (C) 2020 American  | Megatrends, Inc.                                                                                                    |
|----------------------------------------------------------------------------------------------------|------------------------------|----------------------------------------------------------------------------------------------------|
| System Mode<br>Vendor Keys                                                                                      | User<br>Not Active           | Enables experienced users to<br>modify Secure Boot variables.                                                                                                    |
| Secure Boot                                                                                                    | [Disabled]<br>Not Active     |                                                                                                    |
| Secure Boot Mode<br>• Enroll All Factory Default Keys<br>• Delete All Secure Boot Variables<br>• Key Management | [Custom]                     |                                                                                                    |
|                                                                                                    |                              | <pre>++: Select Screen 11: Select Item Enter: Select +/-: Change Opt, F1: General Help F9: Load Setup Defaults F10: Save &amp; Exit Setup ESC: Exit <k>: Scroll help area upwards <m>: Scroll help area downwards</m></k></pre> |
| Version 2 20 1275 P                                                                                             | anuright (P) 2020 American M | eratrends Inc                                                                                                    |

(5) 『Enroll All Factory Default Keys』を選択してください。

| Aptio Setup Utility – Copyright<br>Security                                                                                                    | (C) 2020 American Megatrends, Inc.                                                                                                    |
|----------------------------------------------------------------------------------------------------|----------------------------------------------------------------------------------------------------|
| Default Key Provision [Enabled<br>> Enroll All Factory Default Keys<br>> Delete All Secure Boot Variables<br>> Save All Secure Boot Variables<br>> Enroll Efi Image                                                                                                    | Force System to User Mode –<br>install all Factory Default<br>keys(FK,KEK,db,dbx,dbt).<br>Change takes effect after<br>reboot.                                                                                                    |
| Device Guard Ready<br>▶ Remove 'UEFI CA' from DB<br>▶ Restore DB defaults<br>Secure Boot variable   Size  Keys  Key Source                                                                                                    |                                                                                                    |
| <ul> <li>Platform Key(PK)</li> <li>Rey Exchange Keys</li> <li>1560</li> <li>Factory</li> <li>Authorized Signatures</li> <li>4807</li> <li>Factory</li> <li>Forbidden Signatures</li> <li>17836</li> <li>371</li> <li>Factory</li> <li>Authorized TimeStamps</li> <li>0</li> <li>No Keys</li> <li>DsRecovery Signatures</li> <li>0</li> <li>No Keys</li> </ul> | <pre>++: Select Screen 14: Select Item Enter: Select +/-: Change Opt. F1: General Help F9: Load Setup Defaults F10: Save &amp; Exit Setup ESC: Exit &lt;&lt;&gt;&gt;: Scroll help area upwards &lt;&lt;+&gt;: Scroll help area downwards</pre> |
| Version 2.20.1275. Copyright (                                                                                                    | C) 2020 American Megatrends, Inc.                                                                                                    |

(6) "Yes" 選択してください。Secure Boot Variable が工場出荷時の状態に戻ります。

| Aptio Setup Utility – Copyright (C) 2020 American<br>Security                                                                                                    | Megatrends, Inc.                                                                                                    |  |
|----------------------------------------------------------------------------------------------------|----------------------------------------------------------------------------------------------------|--|
| Default Key Provision [Enabled]  Enroll All Factory Default Keys Delete All Secure Boot Variables Save All Secure Boot Variables Enroll Efi Image Device Guard Ready Remove ViEFL CA' from DB                                                                                                    | Force System to User Mode –<br>install all Factory Default<br>keys(PK,KEK,db,dbx,dbt).<br>Change takes effect after<br>reboot.                                                                                  |  |
| <ul> <li>Restore DB defaults</li> <li>Secure Boot variable   Siz</li> <li>Platform Key(PK)   83</li> <li>Key Exchange Keys   156</li> <li>Authorized Signatures   480</li> <li>Forbidden Signatures   1783</li> <li>Authorized TimeStamps   0</li> <li>OSRecovery Signatures   0   0   No Keys</li> </ul> | elect Screen<br>elect Item<br>: Select<br>Change Opt.<br>F1: General Help<br>F9: Load Setup Defaults<br>F10: Save & Exit Setup<br>ESC: Exit<br>(X>: Scroll help area upwards<br>(M>: Scroll help area downwards |  |
| Version 2.20.1275. Copyright (C) 2020 American Megatrends, Inc.                                                                                                    |                                                                                                    |  |

注) Secure Boot Variable を工場出荷時の状態に戻した直後、対象機器によっては

『Discard Changes and Exit』画面が表示されます。その場合は "No"を選択してください。

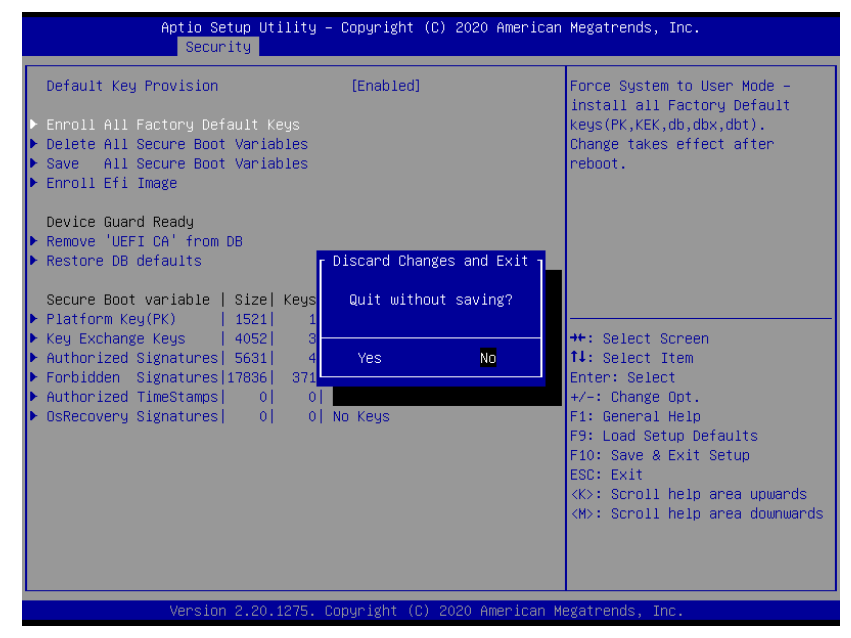

(7) <ESC>キーを押下して『Secure Boot menu』画面に戻ってください。

| Aptio Setup Utilit<br>Main Advanced Security Power                | y – Copyright (C) 2020 Americar<br>System Hardware Boot Event | Megatrends, Inc.<br>Logs Save & Exit                                                                                                    |
|-------------------------------------------------------------------|---------------------------------------------------------------|----------------------------------------------------------------------------------------------------|
| Password Configuration<br>Administrator Password<br>User Password |                                                               | Customizable Secure Boot<br>settings                                                                                                    |
| Security Configuration<br>Password On Boot                        | [Disabled]                                                    |                                                                                                    |
| ▶ Hard Disk Security Configuration                                |                                                               |                                                                                                    |
| Trusted Computing                                                 |                                                               |                                                                                                    |
| ▶ Secure Boat menu                                                |                                                               | <pre>++: Select Screen 11: Select Item Enter: Select +/-: Change Opt. F1: General Help F9: Load Setup Defaults F10: Save &amp; Exit Setup ESC: Exit &lt;<br/><br/><br/><br/>Scroll help area upwards </pre> |
|                                                                   |                                                               |                                                                                                    |

(8)『Secure Boot Mode』を" Custom"から" Standard"に変更してください。

|                                                                            | Aptio Setup Utility –<br>Security                     | Copyright (C)                                  | 2020 American  | Megatrends, Inc.                                                                                                    |
|----------------------------------------------------------------------------|-------------------------------------------------------|------------------------------------------------|----------------|----------------------------------------------------------------------------------------------------|
| System Mode<br>Vendor Keys<br>Secure Boot                                  |                                                       | User<br>Not Active<br>[Disabled]<br>Not Active |                | Selects Secure Boot mode.<br>'Custom' Mode enables users to<br>manage Secure Boot Keys.                                                                                                    |
| Secure Boot Mo<br>▶ Enroll All Fac<br>▶ Delete All Sec<br>▶ Key Management | ode<br>story Default Keys<br>sure Boot Variables<br>t |                                                |                |                                                                                                    |
|                                                                            |                                                       |                                                |                | ++: Select Screen<br>14: Select Item<br>Enter: Select<br>+/-: Change Opt.<br>F1: General Help<br>F9: Load Setup Defaults<br>F10: Save & Exit Setup<br>ESC: Exit<br><pre></pre> <pre></pre> <pre></pre> <pre></pre> <pre></pre> <pre>Scroll help area upwards</pre> <pre></pre> <pre></pre> <pre></pre> |
|                                                                            | Version 2.20.1275. C                                  | opyright (C) 2                                 | 020 American M | egatrends, Inc.                                                                                                    |

注)対象機器によっては"Standard"を設定後に『Install factory defaults』メッセージが表示され ます。その場合は"No"を選択してください。

| Aptio Se                   | etup Utility – Copyright (C) | 2020 American                      | Megatrends, Inc.                                                                       |
|----------------------------|------------------------------|------------------------------------|----------------------------------------------------------------------------------------|
| secur                      | ·itg                         |                                    |                                                                                        |
| System Mode<br>Vendor Keys | User<br>Not Active           |                                    | Selects Secure Boot mode.<br>'Custom' Mode enables users to<br>manage Secure Boot Keus |
| Secure Boot                | [Disabled]<br>Not Active     |                                    |                                                                                        |
| Secure Boot Mode           |                              |                                    |                                                                                        |
| Enroll All Factory Def     | ault Keys                    |                                    |                                                                                        |
| Delete All Secure Boot     | : Variables                  |                                    | _                                                                                      |
| ▶ Key Management           | Press 'Yes' to procee        | ∿y defaults ——<br>ed 'No' to cance | 1                                                                                      |
|                            | Yes                          | No                                 | elect Screen<br>elect Item<br>: Select                                                 |
|                            |                              |                                    | Change Opt.                                                                            |
|                            |                              |                                    | F9: Load Setup Defaults                                                                |
|                            |                              |                                    | F10: Save & Exit Setup                                                                 |
|                            |                              |                                    | ESC: Exit                                                                              |
|                            |                              |                                    | <m>: Scroll help area downwards</m>                                                    |
|                            |                              |                                    |                                                                                        |
|                            |                              |                                    |                                                                                        |
|                            |                              |                                    |                                                                                        |
|                            |                              |                                    |                                                                                        |

(9)<ESC>キーを押下して『Security』画面に戻ってください。

| Aptio Setup Utility – C<br>Main Advanced <mark>Security</mark> Power Sys | opyright (C) 2020 American<br>tem Hardware Boot Event l | Megatrends, Inc.<br>Logs Save & Exit                                                                                                    |
|--------------------------------------------------------------------------|---------------------------------------------------------|----------------------------------------------------------------------------------------------------|
| Password Configuration<br>Administrator Password<br>User Password        |                                                         | Customizable Secure Boot<br>settings                                                                                                    |
| Security Configuration<br>Password On Boot                               | [Disabled]                                              |                                                                                                    |
| ▶ Hard Disk Security Configuration                                       |                                                         |                                                                                                    |
| ▶ Trusted Computing                                                      |                                                         |                                                                                                    |
| ▶ Secure Boot menu                                                       |                                                         | <pre>++: Select Screen 11: Select Item Enter: Select +/-: Change Opt. F1: General Help F3: Load Setup Defaults F10: Save &amp; Exit Setup ESC: Exit &lt;&lt;&gt;&gt; Scroll help area upwards &lt;&lt;&gt;&gt; Scroll help area downwards</pre> |
| Version 2.20.1275. Cop                                                   | yright (C) 2020 American Me                             | egatrends, Inc.                                                                                                    |

- 注) (3)で『Administrator Password』に新規に任意のパスワードを設定していた場合、 『Administrator Password』のパスワードをクリアしてください。
- (10)『Save & Exit』に移動し、『Discard Changes and Exit』を選択して、BIOS セットアップメニュー を終了してください。

| Aptio Setup Ut.<br>Main Advanced Security Pr                                                                                                    | <mark>ility – Copyright (C) 2020 Amer</mark><br>Dwer System Hardware Boot Ev | r <mark>ican Megatrends, Inc.</mark><br>vent Logs Save & Exit                                                                                                    |
|----------------------------------------------------------------------------------------------------|------------------------------------------------------------------------------|----------------------------------------------------------------------------------------------------|
| Save & Exit Options<br>Save Changes and Exit<br>Discard Changes and Exit<br>Save Changes<br>Discard Changes<br>Load Setup Defaults<br>Save Custom Defaults<br>Load Custom Defaults |                                                                              | Exit system setup without<br>saving any changes.                                                                                                    |
|                                                                                                    |                                                                              | <pre>++: Select Screen 11: Select Item Enter: Select +/-: Change Opt. F1: General Help F9: Load Setup Defaults F10: Save &amp; Exit Setup ESC: Exit <k>: Scroll help area upwards <m>: Scroll help area downwards</m></k></pre> |

## 2. OS の再インストール

問題の現象は回避された状態になる為、OS の再インストールもしくはリカバリを実施してください。OS の再インストール、リカバリについては対象機器のユーザーズ マニュアルをご参照ください。

## 3. KB5025885 の再適用

KB5025885 の再適用については、以下の Microsoft のサイトの"軽減策の展開ガイドライン"の章を ご参照ください。

(https://support.microsoft.com/ja-jp/topic/5025885)

注) "軽減策の展開ガイドライン"に記載されている手順を実施する場合、"4.SVN 更新プログラム をファームウェアに適用します。"の手順を実施するとファームウェアの SVN とブートローダ の SVN の比較機能が追加されます。

KB5025885 適用後の状態でリカバリメディアを作成頂いた場合でも、SVN が更新されるたび に、再インストール時に本復旧動作が必要となります。

(※)SVN: BIOS に格納されているセキュリティで保護されたバージョン番号 (SVN)

以上で復旧手順は終了です。